# 4-6E Let's search PubMed

Medical, Life Science Fields

PubMed is a worldwide public database of medical and life science, published by the National Center for Biotechnology Information of the National Library of Medicine. In addition to all documents of the MEDLINE, it covers data prior to publication and document information in electronic format provided by medical publishers.

Keywords of MeSH (Medical Subject Headings) terms are given to the literature information. When performing a search via PubMed, entry terms are automatically mapped to the corresponding MeSH terms. For detailed information about MeSH, please refer to section <What is MeSH?> of the Guide Sheet 4-3E "Let's Search MEDLINE (EBSCOhost edition) using MeSH".

## How to access

PubMed search screen ⇒ <u>https://www.ncbi.nlm.nih.gov/sites/entrez?otool=jjpnagoulib</u>

\*Dedicated URL for Nagoya University: NULink functions will work..

| Select Published               |                                      |                                        | Search                           |
|--------------------------------|--------------------------------------|----------------------------------------|----------------------------------|
| Advance Advance                | ed Search / History and              | Search Details                         |                                  |
| PubMed a comprises more t      | than 30 million citations for biomed | dical literature from MEDLINE, life so | ence journals, and online books. |
| Citations may include links to | o full-text content from PubMed Ce   | entral and publisher web sites.        |                                  |
|                                |                                      |                                        |                                  |
|                                |                                      |                                        |                                  |
|                                | Search for lite                      | rature used for EBM                    | Search for MeSH term             |
|                                |                                      |                                        | - 40                             |
| Detailed usage e               | etc.                                 |                                        | 100                              |
| (T)                            | $\bigcirc$                           | 1                                      | ()                               |
| ЧY (                           | ~ ~                                  |                                        | ~0                               |
| Learn                          | Find                                 | Download                               | Explore                          |
| Learn                          |                                      |                                        |                                  |
| About PubMed                   | Awanced Search                       | E-utilities API                        | MeSH Database                    |

#### Search order

1. Enter search term and click

- 2. Search results will be displayed
- 3. Click on the article title to read Abstract

If you want to find the full text, click on RULINK to search for e-journal or the printed version

<Search Hints (logical operators)>

- The simplest way is to enter each search term separated by a space
- When search term consists of two or more words (search by phrase), use <u>double quotations</u>
  Ex.: "avian influenza" (divide words by a space)
- When use logical operators (AND, OR, NOT), you can refine search more precisely

Ex.: Lung **OR** Laryngeal ..... documents including *Lung* or *Laryngeal* 

- (Lung OR Laryngeal) AND Cancer ··· documents including Lung or Laryngeal and Cancer
  - Lung NOT Laryngeal ..... documents including Lung, but excluding Laryngeal

## Search Results

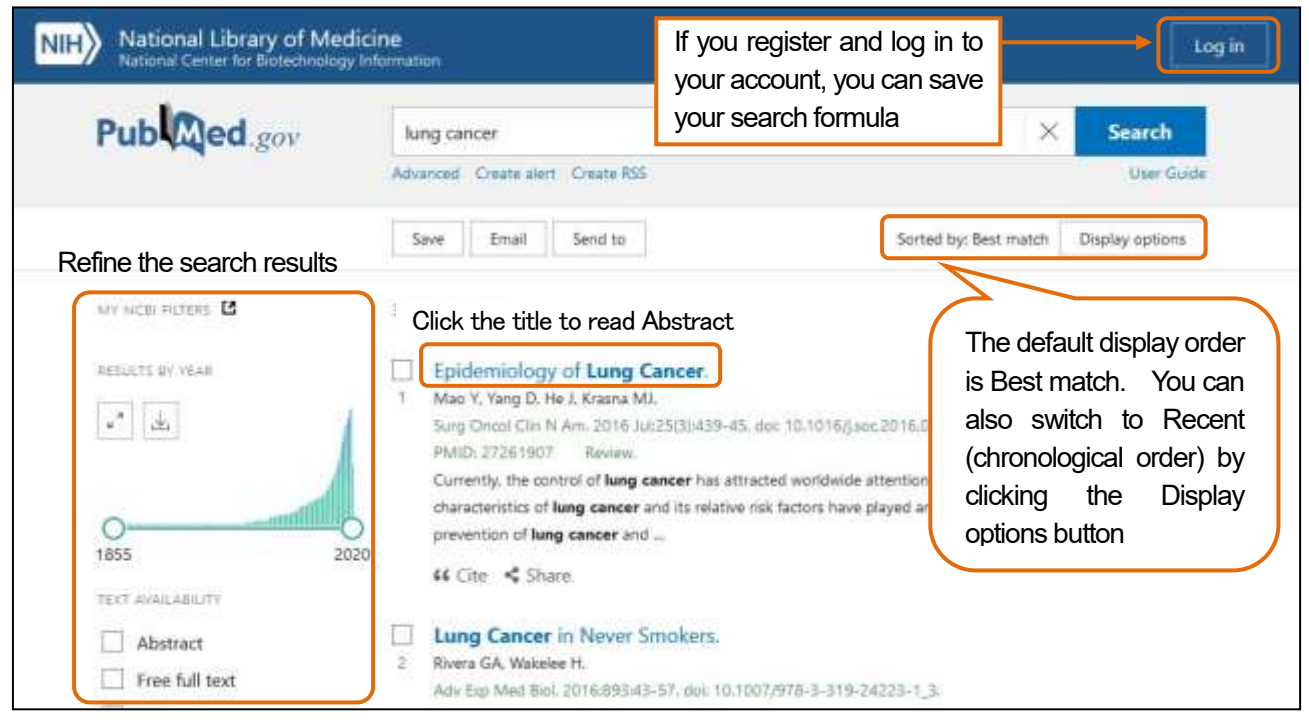

Abstract

| Pub Med.gov                                 | Search PubMed                                                | Search                   |
|---------------------------------------------|--------------------------------------------------------------|--------------------------|
|                                             | Advanced                                                     | User Guide               |
| Found 1 result for 29635240                 |                                                              | Save Email Send to       |
| Abbreviated                                 | title of published journal, year, volume, page               |                          |
| Paulaux Dathabiala at 20                    | 10-05/1 31-05 107 Jul 10 1150/00407/40 5-10 2010 4 10        | Link to e-journal        |
| Review Pathobiology. 20                     | 718,85(1-2),96-107, doc 10.1159/000487440, Epub 2018 Apr 10. | A Data Sec. Presi Final- |
| Heterogeneity in                            | 1 Lung Cancer                                                | Karger Weston            |
| Vitor Manuel Leitão de Sousa <sup>1</sup>   | 2 3 4, Lina Carvalho                                         | THEO POLICEST            |
| Affiliations + expand                       | NULink (NU Library information se                            | rvice) ACTIONS           |
|                                             |                                                              |                          |
| PMID: 29635240 DOI: 10.1159                 | Check It e-journal or printed vers                           | sion is                  |
| PMID: 29635240 DOI: 10.1159<br>Free article | available in Nagoya University Libra                         | sion is ary              |

Clinical Queries (literature search filter which can be used for EBM)

| abilied clinical o                             | lueries                                                         |                                |  |
|------------------------------------------------|-----------------------------------------------------------------|--------------------------------|--|
| Results of searches on this pa                 | 3 types of filters are automatically reflected in search screen |                                |  |
| breast cancer                                  |                                                                 | O Search                       |  |
|                                                |                                                                 |                                |  |
| Clinical Study Categories                      | Systematic Reviews                                              | Medical Genetics               |  |
| Clinical Study Categories<br>Category: Tharapy | Systematic Reviews                                              | Medical Genetics<br>Topic: All |  |

#### Search Related Databases $\rightarrow$ EBSCOhost, Web of Science, ProQuest

In EBSCO host, you can use MEDLINE as well as Cochrane Collection (information sources for EBM) etc. You can search multiple databases at once by using "Select Database".

Web of Science allows you to cross-search MEDLINE with Web of Science Core Collection (all fields), BIOSIS Citation Index (Life Science and Biomedical Research fields,) etc.